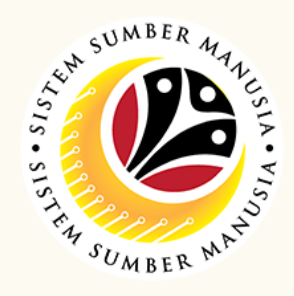

This module allow employees to be reminded of their next eligibility, submit the Leave Allowance (LA) applications online and view the status of the applications via SSM Employee Self-Service (ESS).

Below are the quick guide for **Treasury LA Admin** to **Submit / Draft** / **Delete Drafted Leave Allowance application**:

## Submit LA application on behalf of employee

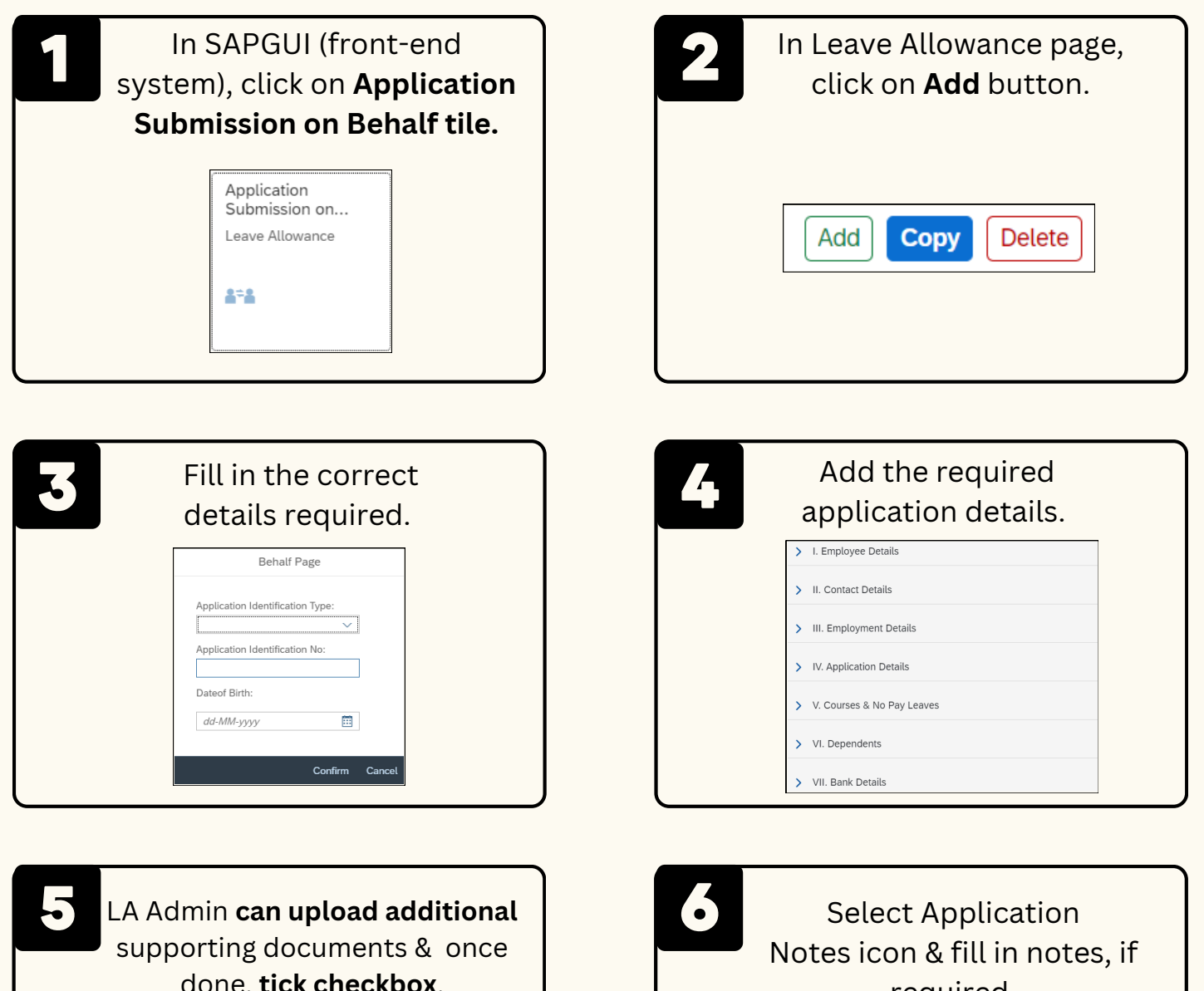

| i 🖉 🕻                                                                         |                                                                     |                                                                                           |                                                                                                    |        |   |
|-------------------------------------------------------------------------------|---------------------------------------------------------------------|-------------------------------------------------------------------------------------------|----------------------------------------------------------------------------------------------------|--------|---|
| w Personnel Attachment                                                        |                                                                     |                                                                                           |                                                                                                    |        | + |
| Supporting Document                                                           | Туре                                                                | Maximum Size                                                                              | File Name                                                                                                    | Action | _ |
|                                                                               |                                                                     | No data                                                                                   |                                                                                                    |        |   |
| <ul> <li>By selecting this, you an<br/>submitting your application</li> </ul> | re indicating that you have upi<br>tion. Below are the checklist of | saded/updated required documents at your 5<br>I documents to consider updating before app | ICATION STATES STATES STA |        |   |

| Declaration           Segala butir-butir keterangan yang saya turunkan dalam borang ini adalah saya mengaku bahawa saya boleh dikenakan tindakan undang-undang (te mana-mana peraturan-peraturan yang berkaitan dengan kelakuan dan tata |       | Tick <b>Declaration</b><br>checkbox.                                                                                                    |
|----------------------------------------------------------------------------------------------------|-------|----------------------------------------------------------------------------------------------------|
| lika didapati butir-butir keterangan adalah palsu, mengelirukan atau tidak                                                                                                    | Declá | aration<br>Segala butir-butir keterangan yang saya turunkan dalam borang ini adalah<br>saya mengaku bahawa saya boleh dikenakan tindakan undang-undang (te<br>mana-mana peraturan-peraturan yang berkaitan dengan kelakuan dan tata<br>lika didanati hutir-butir keterangan adalah palsu, mengelirukan atau tidak l |

|   | Click <b>Submit</b> button for<br>confirmation. |
|---|-------------------------------------------------|
|   | Confirmation                                    |
| , | Are you sure you want to submit your data?      |
|   | Submit Cancel                                   |

| $(\mathbf{i})$ |          | Ê |  |
|----------------|----------|---|--|
| $\smile$       | $\smile$ | _ |  |
| Type Notes     | Here     |   |  |

| 8    | Click <b>Submit</b> button. |  |
|------|-----------------------------|--|
| Subr | mit Save as Draft Cancel    |  |

| 0 | Click <b>OK</b> button.                  |
|---|------------------------------------------|
|   | ✓ Success                                |
|   | Application Information has been created |
|   | ок                                       |

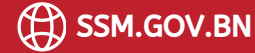

## LEAVE ALLOWANCE: Role: Front End User (Treasury LA Admin)

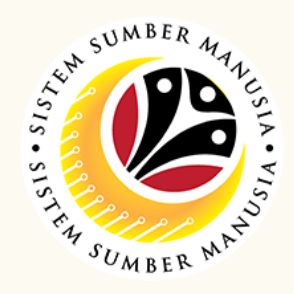

## **Draft Leave Allowance Application**

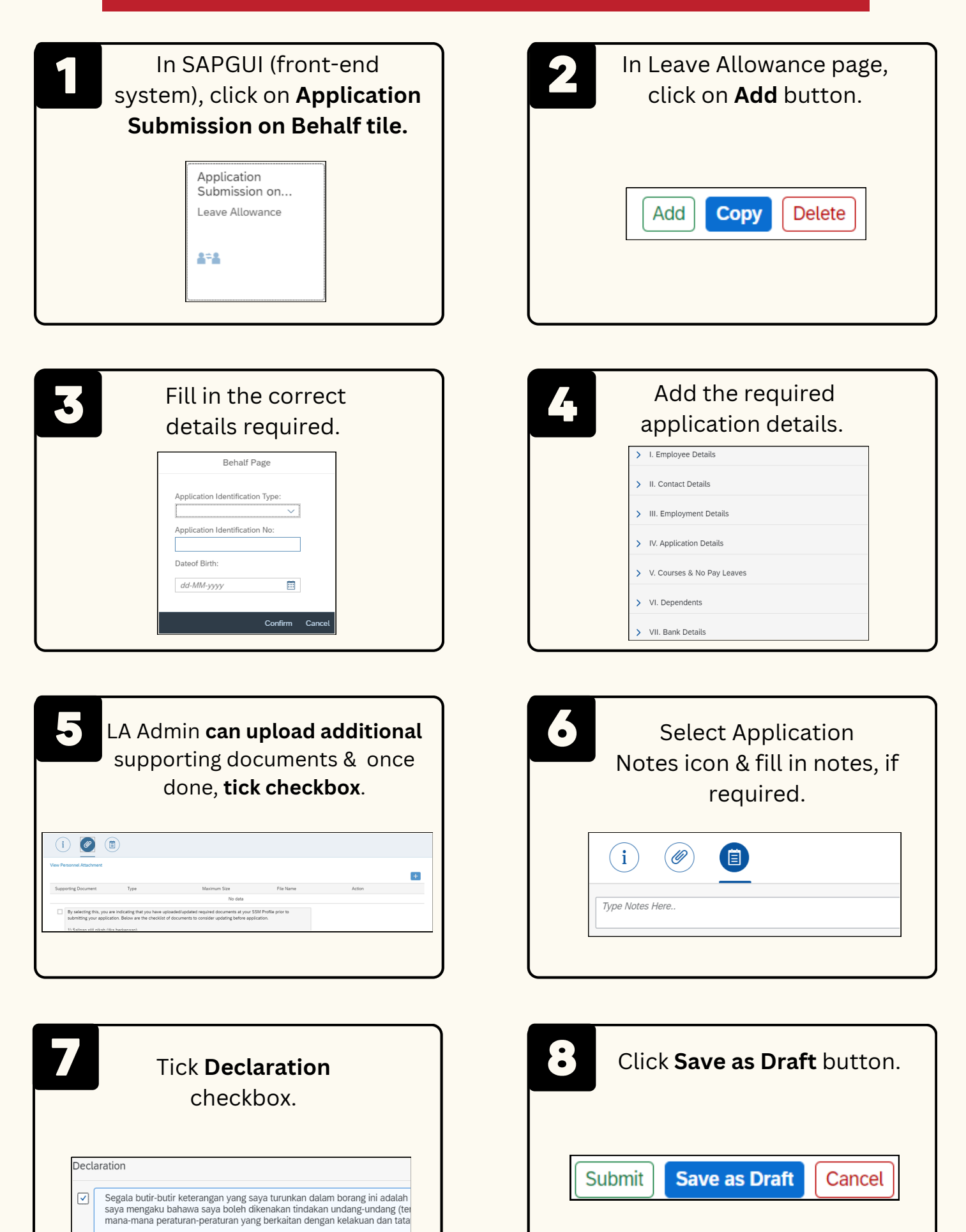

| Jika didapati butir-butir keterangan | adalah palsu, | mengelirukan   | atau | tidak |
|--------------------------------------|---------------|----------------|------|-------|
| berhubung dengan permohonan in       | i dan menuntu | t balik pembay | aran | yang  |

| 9 | Click <b>Submit</b> button for<br>confirmation. |  |
|---|-------------------------------------------------|--|
|   | Confirmation                                    |  |
|   | Are you sure you want to submit your data?      |  |
|   | Submit Cancel                                   |  |
|   |                                                 |  |

| Success Application Information has been created | 10 | Click <b>OK</b> button.                  |
|--------------------------------------------------|----|------------------------------------------|
| Application Information has been created         |    | ✓ Success                                |
|                                                  |    | Application Information has been created |
| UK                                               |    | ОК                                       |

## **Delete Drafted Leave Allowance Application**

| 1 | In SAPGUI (front-end<br>ystem), click on <b>Application</b><br>Submission on Behalf tile. |
|---|-------------------------------------------------------------------------------------------|
|   | Application<br>Submission on                                                              |
|   | Leave Allowance                                                                           |
|   | 414                                                                                       |
|   |                                                                                           |

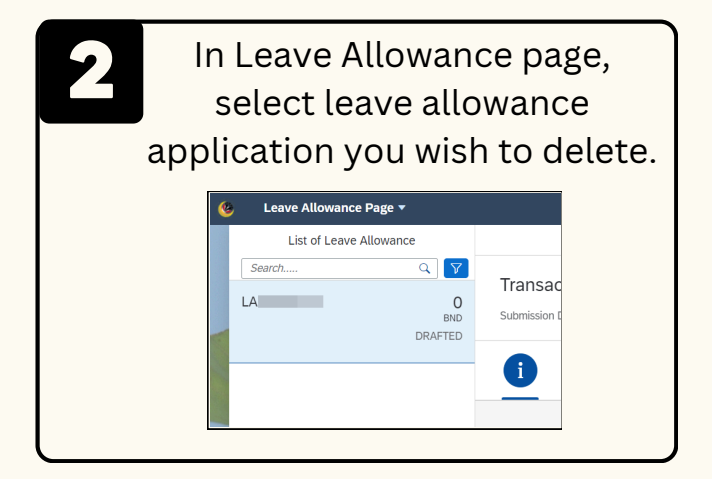

SSM.HELPDESK@DYNAMIKTECHNOLOGIES.COM.BN

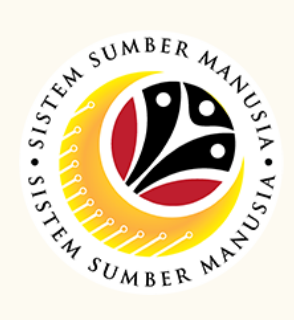

| 3 | Click on Delete button. |
|---|-------------------------|
|   | Add Copy Delete         |
|   |                         |

| 4       | Click <b>Delete</b> button for confirmation.   |
|---------|------------------------------------------------|
| -       | () Confirmation                                |
| Are yo  | u sure you want to Delete these changes for LA |
|         | Delete Cancel                                  |
| <u></u> |                                                |

| 5 | Click <b>OK</b> button.            |
|---|------------------------------------|
|   | ☑ Information                      |
|   | Claim Information has been Deleted |
|   | OK                                 |

Please refer to the **User Guide** for a step-by-step guide. **Leave Allowance User Guide** is available on **SSM Info Website**: www.jpa.gov.bn/SSM

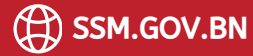